## Catalogue Santécom

### Procédure pour l'utilisation

Le réseau Santécom regroupe les collections de plus de 40 bibliothèques québécoises dans le domaine de la santé et des services sociaux.

Les bibliothèques du CIUSSS de l'Est-de-l'Ile-de-Montréal (CEMTL) ont rejoint ce réseau. Les collections des centres de documentation de l'Hôpital Santa-Cabrini, de l'Institut universitaire en santé mentale de Montréal (IUSMM) et de l'hôpital Maisonneuve Rosemont sont présentement disponibles dans le catalogue de Santécom.

Via Santécom, vous aurez accès aux :

- Collection de livres (imprimés et électroniques) de Santa Cabrini, l'IUSMM, et d'HMR
- Collection de périodiques électroniques (revues scientifiques) du CEMTL
- Collections de livres de toutes les bibliothèques membres du Réseau Santécom

### La recherche dans Santécom

Pour accéder à Santécom : <u>https://catalogue.santecom.qc.ca/</u>

| Le Réseau Santécom rassemble pour vous les collections documentiaires de 42 bibliothèques spécialisées<br>dans le domaine de la santé et des services sociaux, ainsi que les publications de plus de 50 organismes et<br>groupes de recherche quèbécois.    Recherche avancée   Recherche d'autorités  Veuillez noter que certaines bibliothèques du réseau sont fermées jusqu'à nouvel ordre. Elles ne pourront<br>pas traiter les demandes de prét entre bibliothèques durant cette période.   CUSSS Centre-sud-de-Tile-de-Montréal - Hôpital de Verdun  CUSSS Mauricie-Centre - Installation Beauregard  CUSSS Mauricie-Centre-du-Québec - Hôpital Sainte-Croix | Reseau<br>Santécom<br>La reference documentare<br>en santé et services sociaux<br>Mon de                                                               | essier Panier Listes Mon historique de recherche À propos Nous joindre Me connec                                |
|----------------------------------------------------------------------------------------------------|----------------------------------------------------------------------------------------------------|----------------------------------------------------------------------------------------------------|
| Recherche           Recherche avancée   Recherche d'autorités           Veuillez noter que certaines bibliothèques du réseau sont fermées jusqu'à nouvel ordre. Elles ne pourront pas traiter les demandes de prêt entre bibliothèques durant cette période.           • CISSS Montérégie-Centre - Installation Beauregard           • CIUSSS Centre-sud-de-Montréal - Hôpital de Verdun           • CIUSSS Mauricle-Centre-du-Québec - Hôpital Sainte-Croix                                                                                                    | Le Réseau Santécom rassemble pour vous les colle<br>dans le domaine de la santé et des services sociaux,<br>groupes de recherche québécois.            | ctions documentaires de 42 bibliothèques spécialisées<br>ainsi que les publications de plus de 50 organismes et |
| Veuillez noter que certaines bibliothèques du réseau sont fermées jusqu'à nouvel ordre. Elles ne pourront<br>pas traiter les demandes de prêt entre bibliothèques durant cette période.<br>• CISSS Montérégie-Centre - Installation Beauregard<br>• CIUSSS Centre-sud-de-Re-Montréal - Hópital de Verdun<br>• CIUSSS Mauricle-Centre-du-Québec - Hópital Sainte-Croix                                                                                                    | Recherche avancée   Recherche d'autorités                                                                                                    | Rechercher                                                                                                    |
| CISSS Montérégie-Centre - Installation Beauregard     CIUSSS Centre-sud-de-ITie-de-Montréai - Hópitai de Verdun     CIUSSS Mauricle-Centre-du-Québec - Hópital Sainte-Croix                                                                                                    | Veuillez noter que certaines bibliothèques du réseau<br>pas traiter les demandes de prêt entre bibliothèques d                                         | sont fermées jusqu'à nouvel ordre. Elles ne pourront<br>durant cette période.                                   |
|                                                                                                    | CISSS Montérégie-Centre - Installation Beaurega     CIUSSS Centre-sud-de-l'île-de-Montréal - Hópital     CIUSSS Mauricie-Centre-du-Québec - Hópital Sa | rd<br>de Verdun<br>inte-Croix                                                                                   |
|                                                                                                    |                                                                                                    | À propos   Nous joindre                                                                                         |

Vous pouvez lancer une recherche dans tout le catalogue. En cliquant sur le titre désiré, vous pourrez voir quel établissement faisant parti du réseau possède un exemplaire du document :

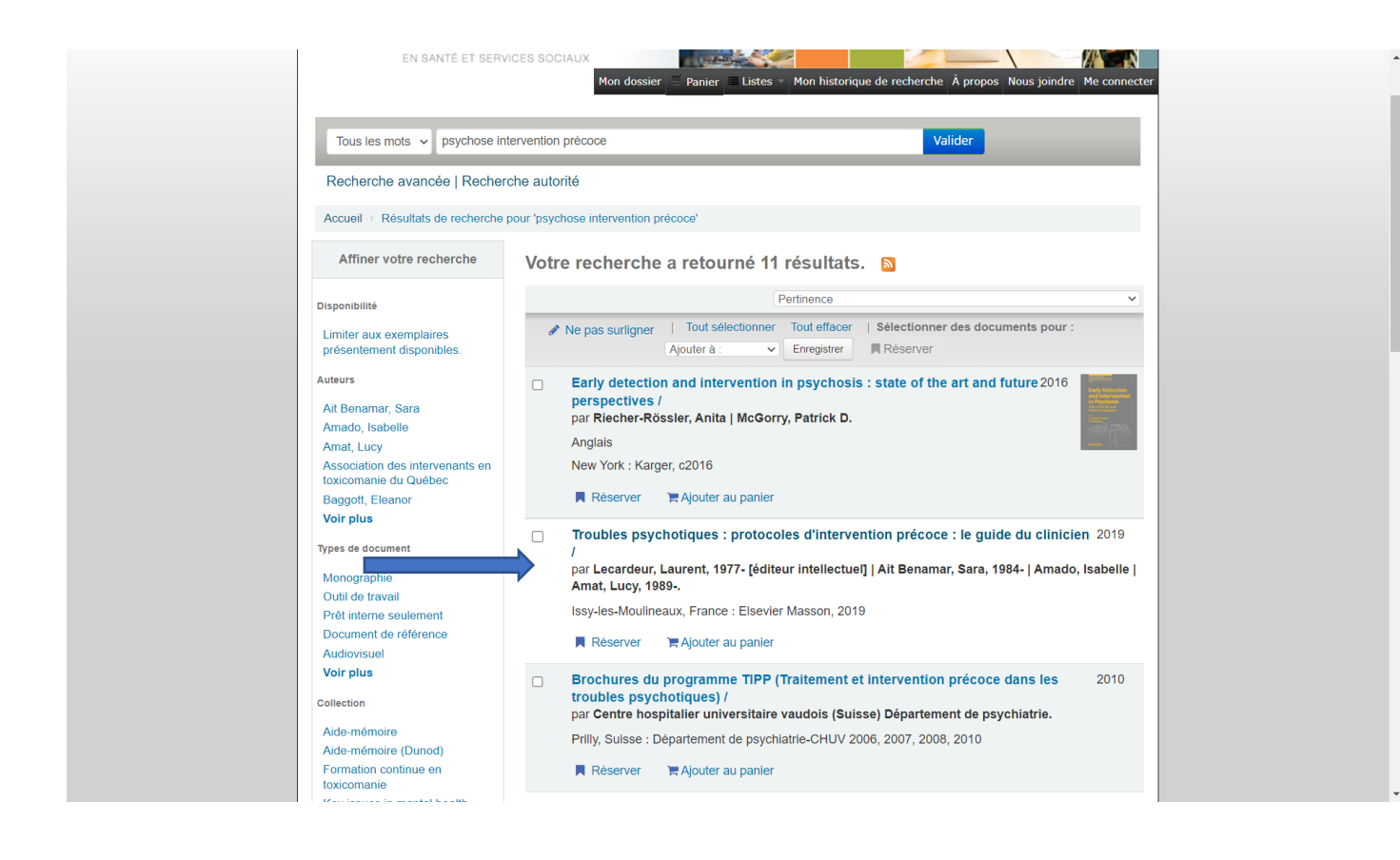

Voir les Exemplaires au bas de l'écran, la colonne « Bibliothèque propriétaire » :

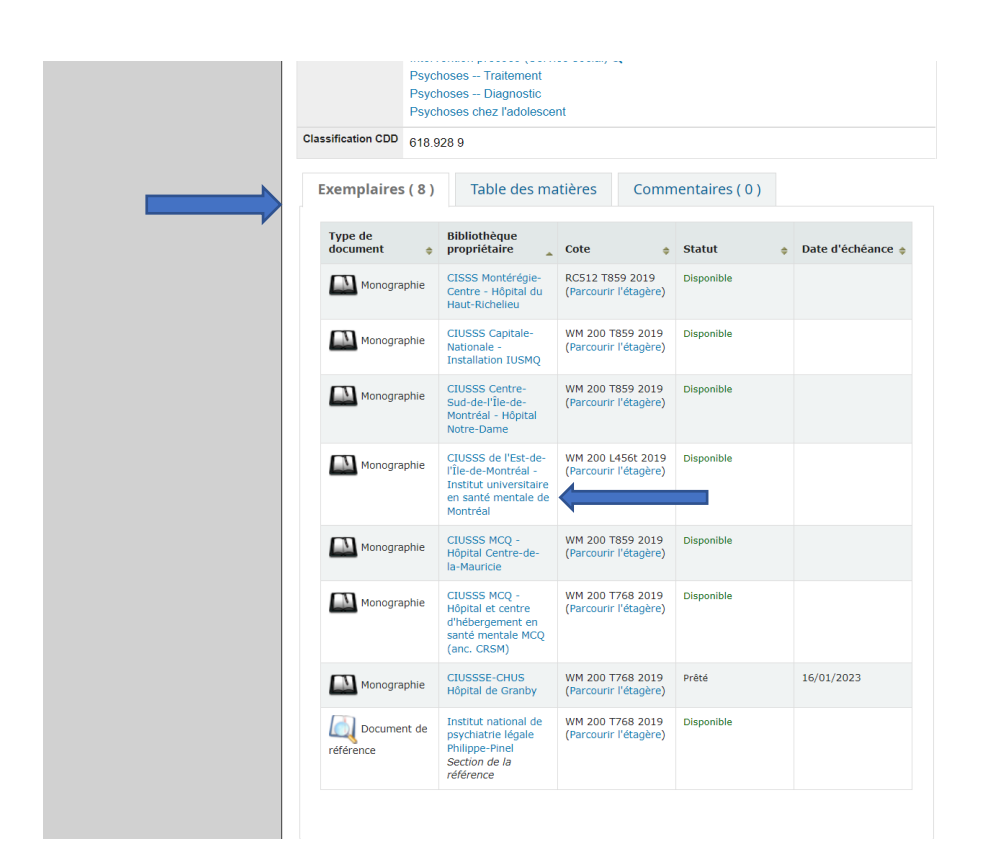

Si un exemplaire se trouve dans une bibliothèque du CEMTL, vous pourrez l'emprunter en visitant nos bibliothèques ou en nous contactant à l'adresse suivante : <u>bib.cemtl@ssss.gouv.qc.ca</u>

Si un livre qui vous intéresse ne se trouve pas dans nos bibliothèques, contactez-nous et nous pourrons contacter nos partenaires du réseau Santécom pour obtenir le livre via notre service de prêt-entrebibliothèques. Vous pourrez alors venir chercher le livre dans une de nos 3 installations (HMR, Santa Cabrini, IUSMM).

## Les documents électroniques (livres ou périodiques)

Si un livre ou un périodique est disponible en format électronique au CEMTL, vous pourrez le voir en cliquant sur le titre du document. Surveillez la note « *Texte intégral (accès réservé CIUSSS de l'Est-de-l'île-de-Montréal)* » dans « Ressources en ligne ».

Vous trouverez également un lien (URL) dans la liste des exemplaires. Il suffit de trouver l'une des trois bibliothèques de notre CIUSSS dans la liste.

Exemple d'un livre :

| Tous les mots         | ~                                                                             |                                      |                        |             |              |                    |     | Valider                                  |
|-----------------------|-------------------------------------------------------------------------------|--------------------------------------|------------------------|-------------|--------------|--------------------|-----|------------------------------------------|
| Recherche ava         | ancée   Recherch                                                              | e autorité                           |                        |             |              |                    |     |                                          |
| Accueil > Détails     | pour: Aimer et acco                                                           | mpagner nos aine                     | és : guide pratiq      | ue et manu  | el de format | ion                |     |                                          |
| Aimer et ac           | compagne                                                                      | er nos ain                           | és : quic              | le prat     | ique e       | t manu             | ıel | ≡ Résultat de la recherche               |
| de formatio           | on / Mitra K                                                                  | (hosravi.                            | Ũ                      | •           | •            |                    |     | Précédent Retour aux résultats Suivant » |
|                       |                                                                               |                                      |                        |             |              |                    |     | 🕀 Imprimer                               |
| Auteur(s)             | Khosravi, Mitra                                                               |                                      |                        |             |              |                    |     | 🐂 Ajouter à votre panier                 |
| Éditeur               | Montrouge, Franc                                                              | e : Doin ,2016                       |                        |             |              |                    |     | 🛱 Suggérer l'achat                       |
| Description           | 402 pages;<br>Comprend des réf                                                | férences bibliogra                   | phiques                |             |              |                    |     | <ul> <li></li></ul>                      |
| ISBN                  | 9782704014958 (                                                               | e-book)                              |                        |             |              |                    |     | Q Plus de recherches -                   |
| Sujet(s)              | Personnes âgées                                                               | Soins et traiten                     | nents                  |             |              |                    |     | Partager 🖂 f in 🎔                        |
| Ressources en ligne   | Texte intégral (acc                                                           | cès réservé CIUS                     | SS de l'Est-de-l'      | île-de-Mont | réal)        |                    |     |                                          |
| Exemplaires           | (1) Résum                                                                     | ié Table d                           | es matières            | Com         | mentaire     | 5(0)               |     |                                          |
| Type de<br>document   | Bibliothèque     propriétaire                                                 | Cote 🝦                               | URL                    | ¢ Statu     | ¢            | Date<br>d'échéance | ¢   |                                          |
| Livre<br>électronique | CIUSSS de l'Est-<br>de-l'Île-de-<br>Montréal -<br>Ressources<br>électroniques | PROQUEST<br>(Parcourir<br>l'étagère) | Lien vers la ressource |             |              |                    |     |                                          |

Exemple d'un périodique :

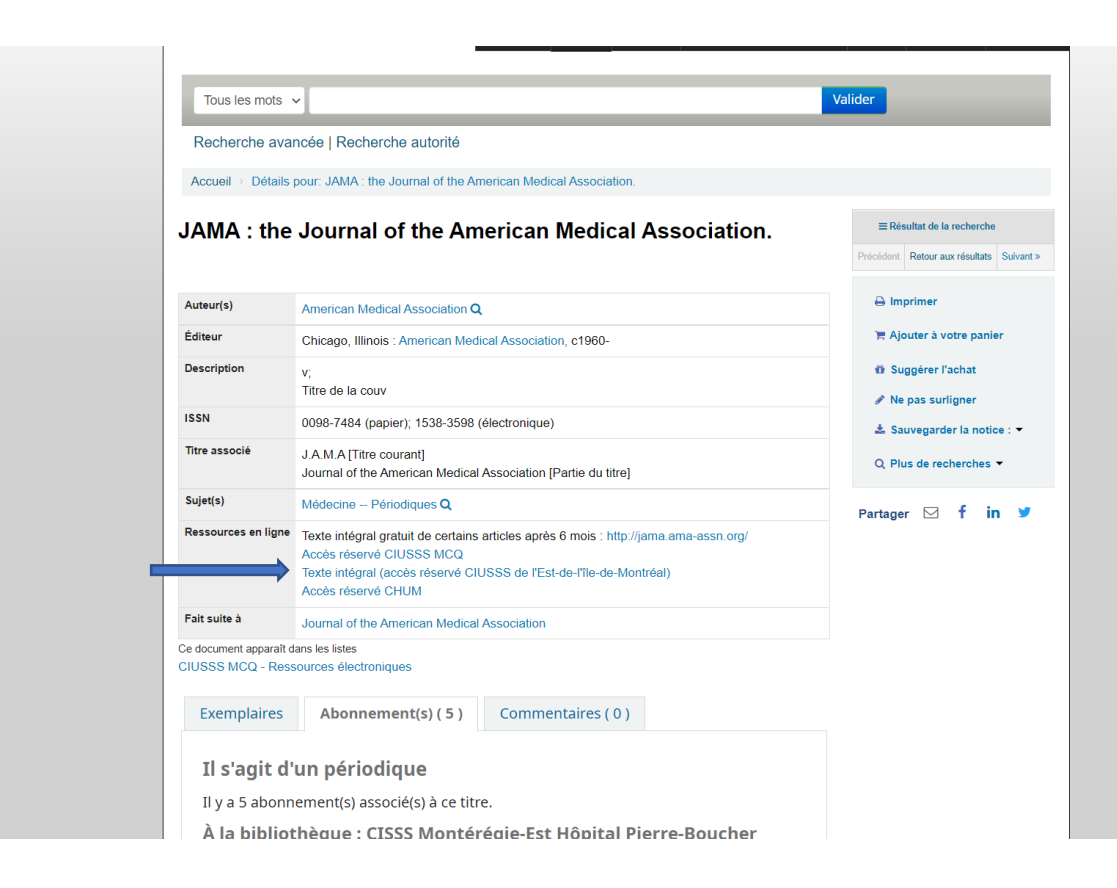

Vous n'aurez qu'à cliquer sur le lien pour accéder au document.

## Utilisation de la recherche avancée – Limite aux collections du CEMTL

Il vous est possible d'utiliser la recherche avancée pour cibler uniquement les documents disponibles au CEMTL.

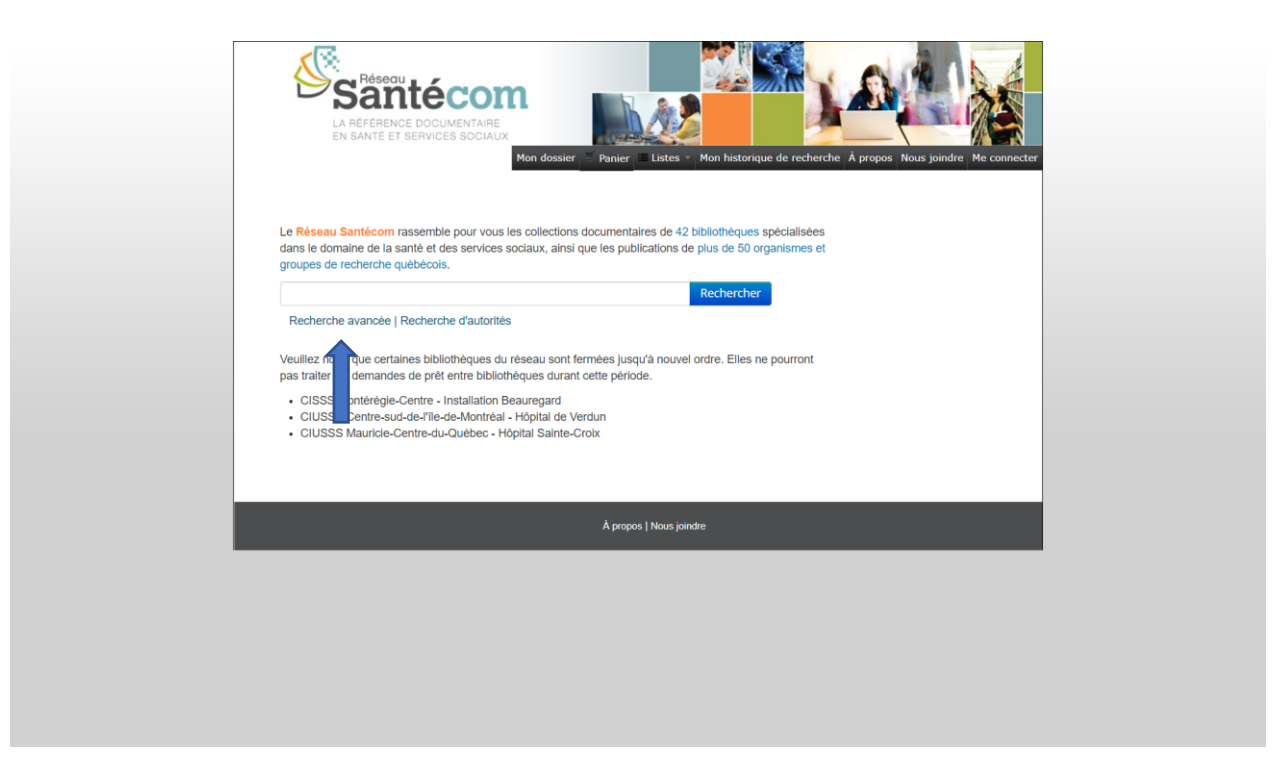

Dans les limites de l'écran de la recherche avancée, voir l'option « Localisation et disponibilité »

|                                                                                                    |                                                                                                    |                                        | référence                |
|----------------------------------------------------------------------------------------------------|----------------------------------------------------------------------------------------------------|----------------------------------------|--------------------------|
| Ensemble multi- support                                                                                                    | Instrument de mesure                                                                                                    | 🗆 🚟 Jeu adapté                         | Livre électronique       |
| 🗌 🚫 Logiciel et cd-rom                                                                                                    | 🗆 🎊 Matériel d'animation                                                                                                    | Monographie                            | Média substitut          |
| Deverpoint                                                                                                    | D Publication officielle                                                                                                    | D \mu Périodique papier                | D Périodique             |
|                                                                                                    |                                                                                                    |                                        | électronique             |
| Rapport d'évaluation<br>des technologies et modes<br>d'intervention en santé et<br>services sociaux     Veille informationnelle | Rapport de stage                                                                                                    | e web                                  | Des Texte intégral       |
| Plage de dates de                                                                                                    | Langue                                                                                                    | Localisation et                        | Tri                      |
| publication                                                                                                    | Langue:                                                                                                    | disponibilité:                         | Trier par :              |
| Plage de dates                                                                                                    | Pas de limite 🗸 🗸                                                                                                    | Bibliothèque :                         | Pertinence ~             |
|                                                                                                    |                                                                                                    | Toutes les bibliothèques v             |                          |
| Par exemple : 1999-2001.<br>Vous pouvez aussi utiliser                                                                          |                                                                                                    | OU<br>Groupes de bibliothéques         |                          |
| "-1987" pour tout ce qui est<br>publié avant 1987 ou "2008-"                                                                    |                                                                                                    | aucun V                                |                          |
| pour tout ce qui est publié<br>après 2008.                                                                                      |                                                                                                    | Les documents sur les rayons seulement |                          |
| Audience                                                                                                    | Contenu                                                                                                    | Format                                 | Autres types de contenus |
| Tout public ~                                                                                                    | Tout contenu 🗸                                                                                                    | Tout format 🗸                          | pour les documents       |
|                                                                                                    |                                                                                                    |                                        | imprimés                 |
|                                                                                                    |                                                                                                    |                                        | Tous                     |
|                                                                                                    | A standard and a standard standard s |                                        |                          |
|                                                                                                    | Reenercher Moins d'op                                                                                                    | Nouvelle recherche                     |                          |
|                                                                                                    |                                                                                                    |                                        |                          |

Vous pourrez, dans le menu déroulant Bibliothèque, repérer les bibliothèques du CEMTL :

| Suport  Suport  Cogiciel et cd-rom  Cogiciel et cd-rom  Powerpoint  Rapport d'évaluation  des technologies et modes d'intervention en santé et services sociaux  Veille informationnell | Matériel d'animation Matériel d'animation Publication officielle Rapport de stage | CUSSS Capitale-Nationale - Inst<br>CUSSS Capitale-Nationale - Inst<br>CUSSS Capitale-Nationale - Inst<br>CUSSS Capitale-Nationale - Inst<br>CUSSS Centre-Sud-de-Ifle-de-M<br>CUSSS Centre-Sud-de-Ifle-de-M<br>CUSSS Centre-Sud-de-Ifle-de-M<br>CUSSS Centre-Sud-de-Ifle-de-M<br>CUSSS Centre-Sud-de-Ifle-de-M<br>CUSSS Centre-Sud-de-Ifle-de-M<br>CUSSS Centre-Sud-de-Ifle-de-M<br>CUSSS Centre-Sud-de-Ifle-de-M | Cacific de l'extendinque<br>cacific de sante publique<br>aliation IUSMQ<br>aliation Sacré-Coeur<br>paranne santé au travail<br>ontréal - Déficience physique - CRLB-IRD<br>ontréal - Déficience physique - IRGLM<br>ontréal - Déficience physique - IRGLM<br>ontréal - Déficience physique - IRGLM<br>ontréal - Déficience physique - IRGLM<br>ontréal - Déficience physique - IRGLM<br>ontréal - Déficience physique - IRGLM<br>ontréal - Déficience physique - IRGLM<br>ontréal - Déficience physique - State<br>notréal - Déficience physique - State<br>Notréal - Déficience physique - State<br>Notréal - Déficience - State<br>Notréal - Déficience - S |
|----------------------------------------------------------------------------------------------------|-----------------------------------------------------------------------------------|----------------------------------------------------------------------------------------------------|----------------------------------------------------------------------------------------------------|
| Plage de dates de                                                                                                    | Langue                                                                            | CIUSSS Centre-Sud-de-I'lle-de-M<br>CIUSSS Centre-Sud-de-I'lle-de-M<br>CIUSSS de l'Est-de-I'lle-de-Montre                                                                                                    | ontréal - Jeunes en difficulté<br>éal - Hôpital Santa-Cabrini                                                                                                    |
| publication                                                                                                    | Langue:                                                                           | CIUSSS de l'Est-de-l'Île-de-Montre<br>CIUSSS MCQ - Centre hospitalier<br>CIUSSS MCQ - Hôpital Centre-de                                                                                                    | éal - Institut universitaire en santé mentale de Montréal<br>affilié universitaire de Trois-Rivières<br>-la-Mauricie                                                                                                    |
| Plage de dates                                                                                                    | Pas de limite v                                                                   | CIUSSS MCQ - Hôpital et centre o<br>CIUSSS MCQ - Hôpital Sainte-Cro                                                                                                    | d'hébergement en santé mentale MCQ (anc. CRSM)<br>bix                                                                                                    |
| Par exemple : 1999-2001.<br>Vous pouvez aussi utiliser<br>"-1887" pour tout ce qui est<br>publié avant 1987 ou "2008."<br>pour tout ce qui est publié<br>aprés 2008.                    |                                                                                   | Toutes les bibliothèques  OU Groupes de bibliothèques aucun  Les documents sur les rayons seulement                                                                                                    |                                                                                                    |
| Audience                                                                                                    | Contenu                                                                           | Format                                                                                                    | Autres types de contenus                                                                                                    |
| Tout public 🗸                                                                                                    | Tout contenu 🗸                                                                    | Tout format 🗸                                                                                                    | pour les documents<br>imprimés                                                                                                    |
|                                                                                                    | Rechercher Moins d'opt                                                            | ions Nouvelle recherche                                                                                                    | Tous                                                                                                    |

OU dans le menu déroulant Groupes de bibliothèques, repérer notre CIUSSS :

| Comparison of the service sociaux     Comparison of the service sociaux     Comparison of the service sociaux     Comparison of the service sociaux     Comparison of the service sociaux     Comparison of the service sociaux | Instrument de mesure     Matériel d'animation     Publication officielle     Rapport de stage | Image: Second system       Jeu adapté         Image: Monographie       Monographie         Image: Périodique papier       Périodique papier         Image: Site web       Site web                                                                                                    | Livre électronique     Média substitut     Périodique     électronique     Texte intégral |
|----------------------------------------------------------------------------------------------------|-----------------------------------------------------------------------------------------------|----------------------------------------------------------------------------------------------------|-------------------------------------------------------------------------------------------|
| Plage de dates de                                                                                                    | Langue                                                                                        | Localisation et                                                                                                    | Tri                                                                                       |
| publication                                                                                                    | Langue:                                                                                       | disponibilité:                                                                                                    | Trier par :                                                                               |
| Plage de dates                                                                                                    | Pas de limite v                                                                               | Bibliothèque :                                                                                                    | Pertinence v                                                                              |
| Par exemple : 1999-2001.<br>Vous pouvez aussi utiliser<br>"1987" pour tout ce qui est<br>publié avant 1987 ou "2008."<br>pour tout ce qui est publié<br>après 2008.<br>Audience<br>Tout public                                  | Contenu<br>Tout contenu, ~                                                                    | Toutes les bibliothèques  OU Groupes de bibliothèques  - aucun -  - aucun - CHUM CISSS Outaouais CISSS de la Montérégie-Centre CISSS de la Montérégie-Couest CUSSS Capitale-Nationale CIUSSS Centre-Sud-lev-Montréal CIUSSS Centre-Sud-Quét CIUSSS Ge TEst-de-Montréal CIUSSS CHUS CRDITED INSPQ - de | Autres types de contenus<br>pour les documents<br>mprimés                                 |

Vous aurez ainsi, dans vos résultats, seulement les documents disponibles dans nos bibliothèques.

#### Utilisation de la recherche avancée – Cibler nos ressources électroniques

La recherche avancée vous permet aussi de cibler des types de documents. Par exemple, vous pourriez vouloir restreindre votre recherche aux ressources électroniques ; il suffit alors de choisir les options qui répondent le mieux à vos besoins. En combinant avec la limite aux bibliothèques du CEMTL, vous aurez un aperçu des documents répondant à vos critères de sélection et qui sont disponibles pour les employés du CEMTL.

Exemple pour les livres électroniques :

| Type de document                                                                                                    |                          |                                        |                          |
|----------------------------------------------------------------------------------------------------|--------------------------|----------------------------------------|--------------------------|
| Limiter à une des carac                                                                                                    | téristiques suivantes :  |                                        |                          |
| 🗆 🔊 Audiovisuel                                                                                                    | Base de données          | 🗆 🌘 Brochure                           | Document de référence    |
| Ensemble multi- support                                                                                                    | □ 🚺 Instrument de mesure | 🗆 🏭 Jeu adapté                         | Z Livre électronique     |
| 🗆 🌀 Logiciel et cd-rom                                                                                                    | 🗆 🌺 Matériel d'animation | 🗆 🔝 Monographie                        | D Média substitut        |
| 🗆 📑 Powerpoint                                                                                                    | Publication officielle   | 🗆 🏢 Périodique papier                  | Périodique               |
| Apport d'évaluation<br>des technologies et modes<br>d'intervention en santé et<br>services sociaux<br>Weille informationnelli | e                        | 🗆 🚱 Site web                           | 🗆 📐 Texte intégral       |
| Plage de dates de                                                                                                    | Langue                   | Localisation et                        | Tri                      |
| publication                                                                                                    | Langue:                  | disponibilité:                         | Trier par :              |
| Plage de dates                                                                                                    | Pas de limite v          | Bibliothèque :                         | Pertinence ~             |
|                                                                                                    |                          | Toutes les bibliothèques v             |                          |
| Par exemple : 1999-2001.<br>Vous pouvez aussi utiliser                                                                        |                          | OU                                     |                          |
| "-1987" pour tout ce qui est<br>publié avant 1987 ou "2008-"                                                                  |                          | Groupes de bibliothèques               |                          |
| pour tout ce qui est publié<br>après 2008.                                                                                    |                          | Les documents sur les rayons seulement |                          |
| Audience                                                                                                    | Contenu                  | Format                                 | Autres types de contenus |
|                                                                                                    |                          |                                        | nour les documents       |

#### **Résultats**:

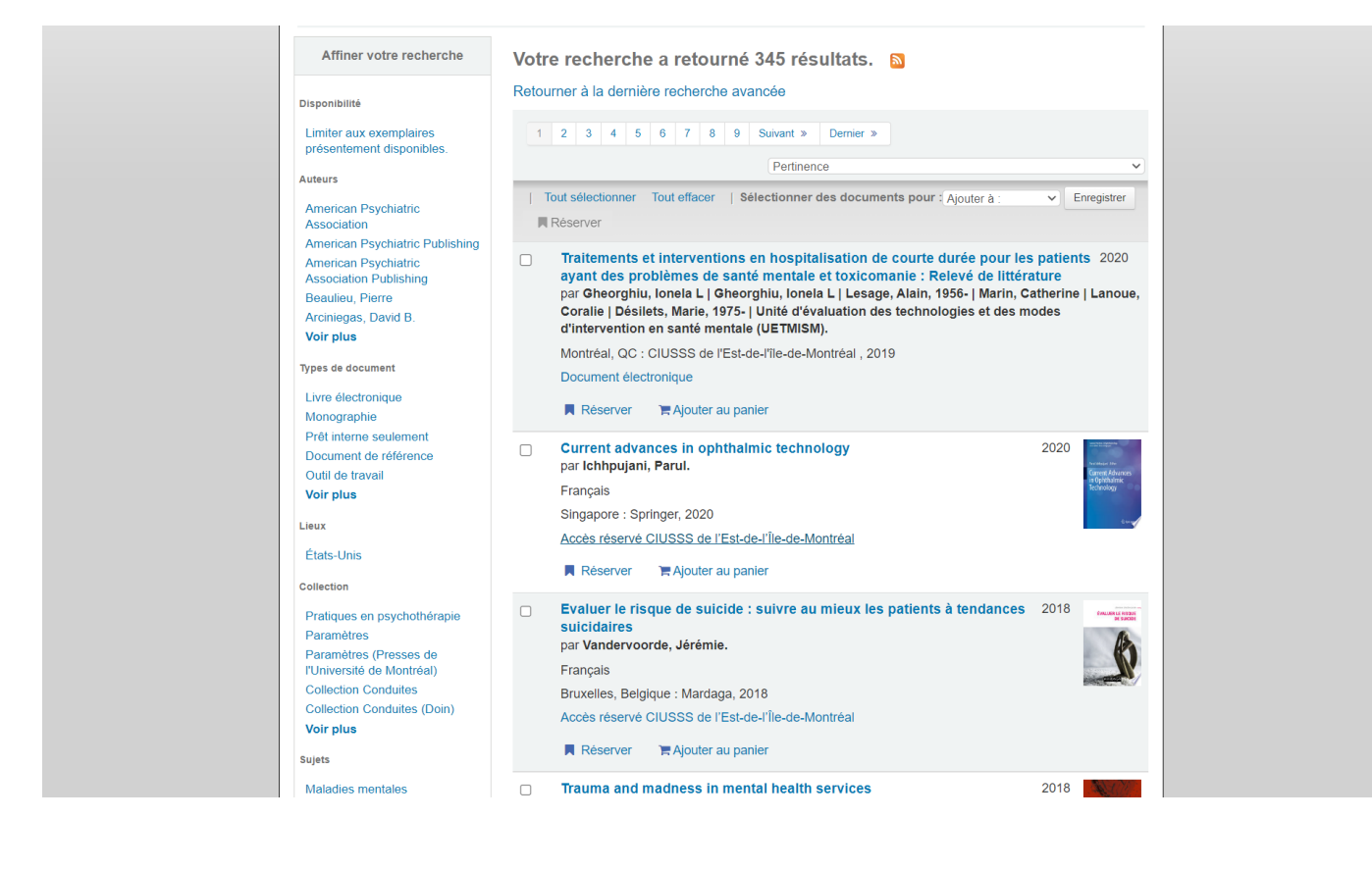

Exemple pour les périodiques électroniques :

| Type de document                                                                                                    |                                                 |                                                                                                    |                                    |  |
|----------------------------------------------------------------------------------------------------|-------------------------------------------------|----------------------------------------------------------------------------------------------------|------------------------------------|--|
| Limiter à une des carac                                                                                                    | téristiques suivantes :                         |                                                                                                    |                                    |  |
| D avdiovisuel                                                                                                    | Base de données                                 | 🗆 🐞 Brochure                                                                                                    | Document de                        |  |
| Ensemble multi- support                                                                                                    | Instrument de mesure                            | 🗆 📷 Jeu adapté                                                                                                    | Livre électronique                 |  |
| Logiciel et cd-rom                                                                                                    | Matériel d'animation                            | Monographie     Périodique papier                                                                                                    | Média substitut                    |  |
| - Powerpoint                                                                                                    |                                                 |                                                                                                    | électronique                       |  |
| Image: Apport d'évaluation     des technologies et modes     d'intervention en santé et     services sociaux     Services veille informationnelle                                                                                      | Rapport de stage                                | C 💕 Site web                                                                                                    | C Sector Texte intégral            |  |
|                                                                                                    |                                                 |                                                                                                    |                                    |  |
| Plage de dates de                                                                                                    | Langue                                          | Localisation et                                                                                                    | Tri                                |  |
| Plage de dates de<br>publication                                                                                                    | Langue<br>Langue:                               | Localisation et<br>disponibilité:                                                                                                    | Tri<br>Trier par :                 |  |
| Plage de dates de<br>publication                                                                                                    | Langue<br>Langue:<br>Pas de limite              | Localisation et<br>disponibilité:<br>Bibliothèque :                                                                                                    | Tri<br>Trier par :<br>Pertinence   |  |
| Plage de dates de<br>publication<br>Plage de dates                                                                                                    | Langue<br>Langue:<br>Pas de limite v            | Localisation et<br>disponibilité:<br>Biblothèque :<br>Toutes les bibliothèques                                                                                                    | Tri<br>Trier par :<br>Pertinence   |  |
| Plage de dates de<br>publication<br>Plage de dates<br>Par exemple : 1999-2001.<br>Vous pouvez aussi utiliser                                                                                                    | Langue<br>Langue:<br>Pas de limite v            | Localisation et<br>disponibilité:<br>Bibliothèque :<br>Toutes les bibliothèques v<br>OU                                                                                                    | Tri<br>Trier par :<br>Pertinence   |  |
| Plage de dates de<br>publication<br>Plage de dates<br>Par exemple : 1999-2001.<br>Vous pouvez aussi utiliser<br>"-1987" pour tout ce qui est<br>mubié arguet 1082 ou "2008 "                                                           | Langue<br>Langue:<br>Pas de limite v            | Localisation et<br>disponibilité:<br>Bibliothèque :<br>Toutes les bibliothèques v<br>OU<br>Groupes de bibliothèques                                                                                         | Tri<br>Trier par :<br>Pertinence   |  |
| Plage de dates de<br>publication<br>Plage de dates<br>Par exemple : 1999-2001.<br>Vous pouvez aussi utiliser<br>"-1987" pour tout ce qui est<br>publié avant 1987 ou "2008-"<br>pour tout ce qui est publié                            | Langue<br>Langue:<br>Pas de limite v            | Localisation et<br>disponibilité:<br>Bibliothèque :<br>Toutes les bibliothèques v<br>OU<br>Groupes de bibliothèques<br>CIUSSS de l'Est-de-l'lie-de-M v                                                      | Tri<br>Trier par :<br>Pertinence   |  |
| Plage de dates de<br>publication<br>Plage de dates<br>Par exemple : 1999-2001.<br>Vous pouvez aussi utiliser<br>~1987* pour tout ce qui est<br>publié avant 1987 ou "2008-"<br>pour tout ce qui est publié<br>après 2008.              | Langue<br>Langue:<br>Pas de limite v            | Localisation et<br>disponibilité:<br>Bibliothèque :<br>Toutes les bibliothèques<br>OU<br>Groupes de bibliothèques<br>CIUSSS de l'Est-de-l'Île-de-M ~<br>Les documents sur les rayons<br>seulement           | Tri<br>Tifer par :<br>Pertinence   |  |
| Plage de dates de<br>publication<br>Plage de dates<br>Par exemple : 1999-2001.<br>Vous pouvez aussi utiliser<br>"-1987" pour tout ce qui est<br>publié avant 1987 ou "2008-"<br>pour tout ce qui est publié<br>après 2008.<br>Audience | Langue<br>Langue:<br>Pas de limite v<br>Contenu | Localisation et<br>disponibilité:<br>Bibliothèque :<br>Toutes les bibliothèques<br>OU<br>Groupes de bibliothèques<br>CIUSSS de l'Est-de-l'Île-de-M ~<br>Les documents sur les rayons<br>seulement<br>Format | Tri<br>Tiler par :<br>Pertinence ✓ |  |

# Résultats :

|                                                                                                    |                                                                                                    | ~ - O ×                                 |
|----------------------------------------------------------------------------------------------------|----------------------------------------------------------------------------------------------------|-----------------------------------------|
| ← → C 🌲 catalogue.santecom.qc.ca/cgi-bin/koha/opac-search.pl?adv                                                                                                    | search=1&weight_search=on&idx=kw&q=&op=and&idx=kw&q=&op=and&idx=kw&q=&searchcat=ELEC&multibranc                                                                                                    | hlimit=12 🖻 🛧 🗊 🔲 🚺 :                   |
| 👫 Outlook 🌒 PubMed 📀 Biblios_ressourcesD 📀 Santécom_OPAC 📀 Sant                                                                                                    | tecom_Intranet 🌓 NLM Classification 📮 RVM 🕒 UX Caucus Databas 📀 ProQuest - LibCentral 💧 FMD3S - Google Di                                                                                                    | S ExtranetBANQ 🐇 Wiki Santécom »        |
| Accueil > Recherche avancée > F                                                                                                    | Résultats de recherche                                                                                                    | -                                       |
| Affiner votre recherche                                                                                                    | Votre recherche a retourné 853 résultats. 🔊                                                                                                    |                                         |
| Disponibilité                                                                                                    | Retourner à la dernière recherche avancée                                                                                                    |                                         |
| Limiter aux exemplaires<br>présentement disponibles.                                                                                                    | 1         2         3         4         5         6         7         8         9         10         Suivant >         Dernier >                                                                                                    |                                         |
| Auteurs                                                                                                    | Pertinence                                                                                                    |                                         |
| American Psychological<br>Association                                                                                                    | Tout sélectionner Tout effacer   Sélectionner des documents pour ( Ajouter à :   Enregister Réserver                                                                                                    |                                         |
| Québec (Province)         British Medical Association         American Medical Association         American Medical Association         American Medical Association         American Medical Association         American Medical Association         American Medical Association         American Medical Association         American Medical Association         American Medical Association         American Medical Association         American Medical Association         American Medical Association         Microbiology         Voir plus         Types de document         Périodique électronique         Accès         réservé INSPQ         Périodique électronique - Accès         réservé INSPQ         Périodique électronique - Accès         réservé INSPQ         Centre         Voir plus         Liave | Revue de psychoéducation       2015         Montréal, Québec : École de psychoéducation, Université de Montréal, 2015-       Accès réservé CIUSSS de l'Estrie-CHUS   Accès réservé CIUSSS MCQ   Texte intégral (accès réservé CIUSSS MCQ - Ressources électroniques.         Rèserver       Rèserver       Réserver       Réserver       Réserver       1996         par American Auditory Society.       Baltimore : Lippincott Williams & Wilkins, 1980-2014       1996       Image: ClUSSSCN - Installation IRDPQ) - de 2015 à 2017   Accès réservé RUIS Université de Montréal         ClUSSSCN - Périodiques.       ClUSSSCN - Périodiques.       Image: ClUSSSCN - Installation IRDPQ) - de 2015 à 2017   Accès réservé RUIS Université de Montréal |                                         |
| Québec (Province)                                                                                                    | Réserver 🦷 Ajouter au panier                                                                                                    |                                         |
| Etats-Unis<br>Canada                                                                                                    | NURSING MANAGEMENT     9999 par Springhouse Corporation \ Lippincott Williams & Wilkins.                                                                                                    |                                         |
| 🔳 A 🚍 🤗 🍓 🧕 💷                                                                                                    |                                                                                                    | へ 🕞 🎞 🧟 🕩) 🗛 14:29<br>CAFR 2023-01-10 🖵 |

#### **Compte – Dossier d'usager**

Votre dossier d'usager vous permettra de placer des réservations sur des livres, peu importe leur localisation (nos bibliothèques ou autres), de voir vos livres empruntés et faire vos renouvellements si nécessaire.

Si vous êtes intéressés, contactez-nous et nous vous créerons un dossier d'usager (<u>bib.cemtl@ssss.gouv.qc.ca</u>)

#### Pour en savoir plus

http://portails.santecom.qc.ca/a-propos.aspx

Si vous avez besoin d'aide avec Santécom, contactez-nous : <u>bib.cemtl@ssss.gouv.qc.ca</u>